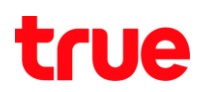

## วิธีการเคลียร์ Temporary File ของ Opera V10.51

1. คลิกที่ไอคอน 🂵 ทางซ้ายบนของโปรแกรม > และคลิกที่ Settings > และคลิกที่ Delete Private Data...

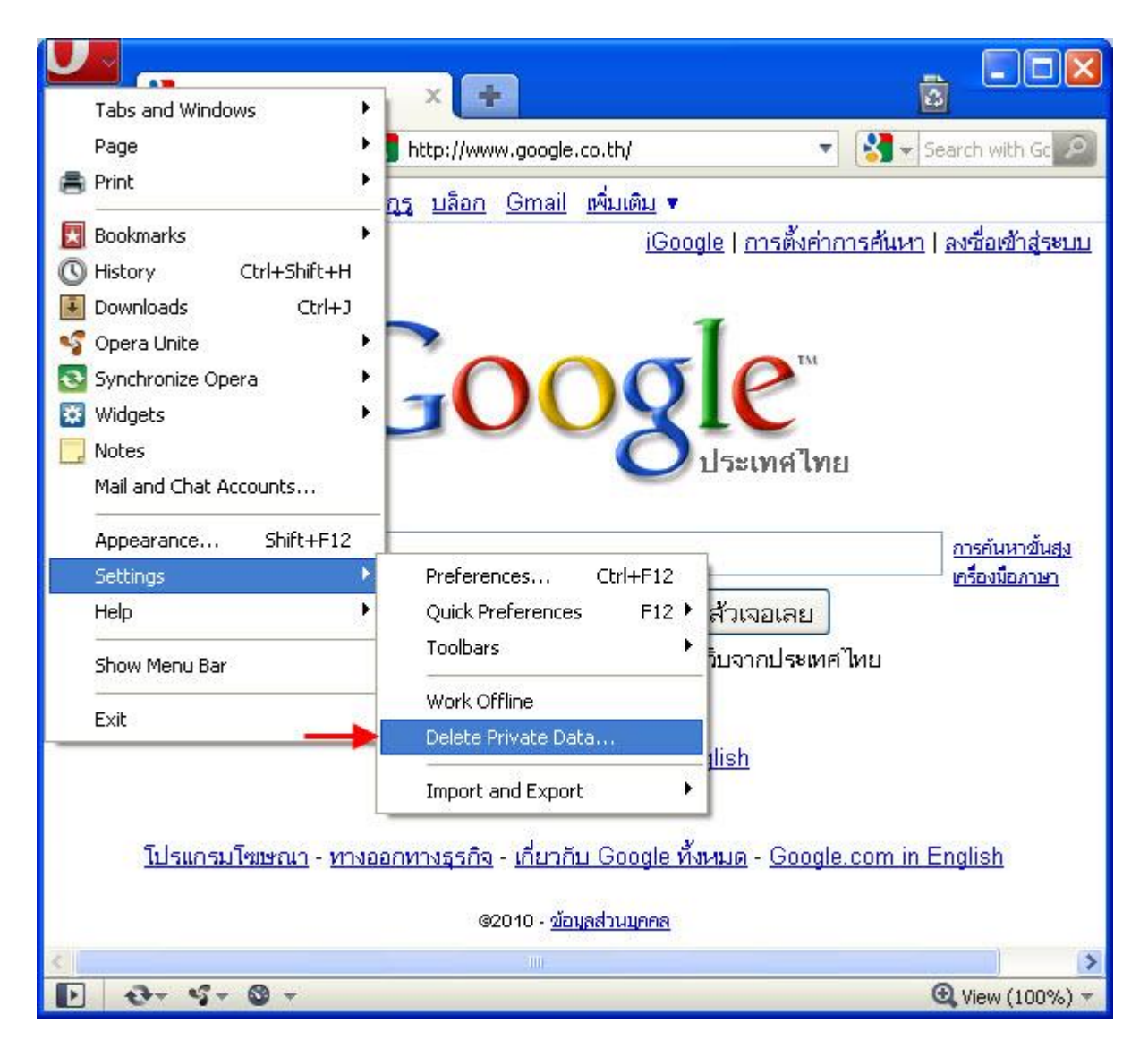

2. คลิกที่ Detailed Options จะแสดงตามรูปข้อ 3

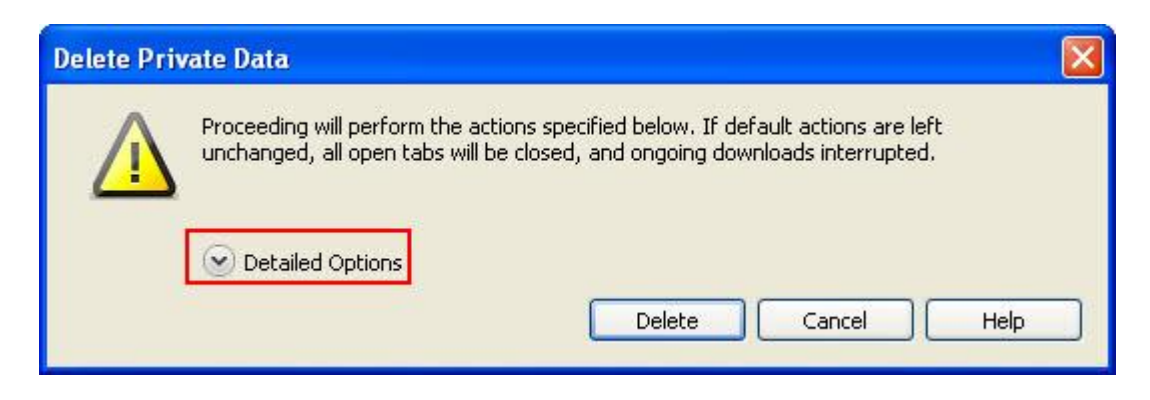

3. คลิกเครื่องหมายถูกที่หัวข้อที่ต้องการ Clear > และคลิกที่ Delete

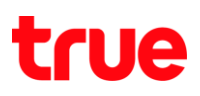

| Delete Private Data |                                                                                                    |
|---------------------|----------------------------------------------------------------------------------------------------|
|                     | Proceeding will perform the actions specified below. If default actions are left<br>unchanged, all open tabs will be closed, and ongoing downloads interrupted. |
|                     | Detailed Options                                                                                                    |
|                     |                                                                                                    |
|                     | Delete all cookies Manage Cookies                                                                                                    |
|                     | Delete password protected pages and data                                                                                                    |
|                     | Delete entire cache                                                                                                    |
|                     | Clear history of visited pages                                                                                                    |
|                     | Clear history of downloads                                                                                                    |
|                     | Clear bookmark visited time                                                                                                    |
|                     | Clear all e-mail account passwords                                                                                                    |
|                     | Clear Password Manager Manage Passwords                                                                                                    |
|                     | Delete Web storage databases                                                                                                    |
|                     | Close all tabs                                                                                                    |
|                     | Delete Cancel Help                                                                                                    |